## MEBBİS MODÜLÜNDE FAALİYET ONAYLAMA NASIL YAPILIR?

 Mebbis Modülünde Merkezi ya da Mahalli Faaliyet Onaylaması için öncelikle Google Chrome tarayıcı kullanılmalıdır. (Bakanlık sık sık Mebbis üzerinde değişiklik ve güncelleme yaptığından farklı tarayıcılar farklı modüllerde kullanılmaktadır. Hizmetiçi Eğitim Chrome tarayıcı da daha iyi çalışmaktadır.) Onaylama yapmak için gerekli kullanıcı adı ve şifresi girilerek Hizmetiçi Eğitim Modülü açılır.

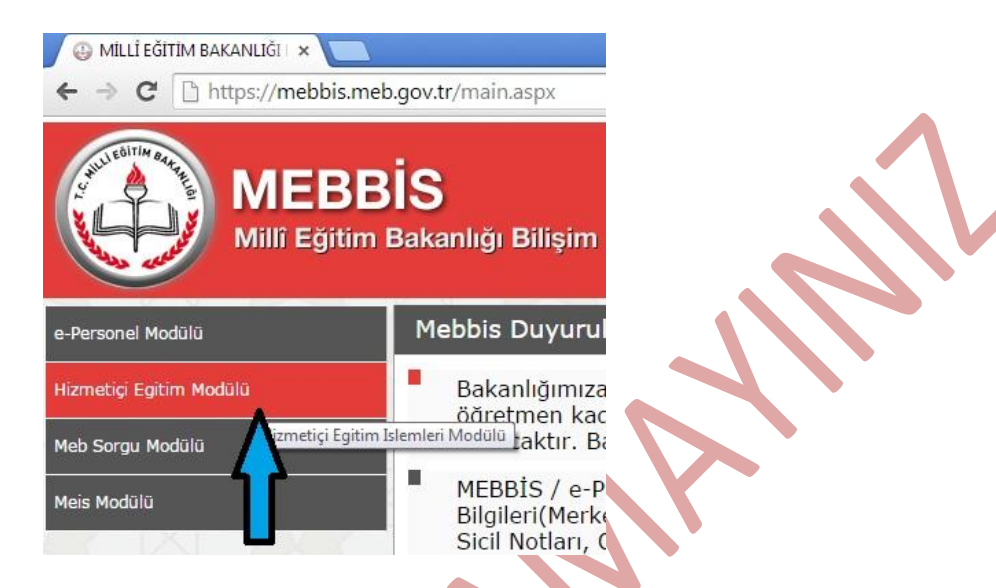

2. Hizmetiçi Eğitim Modülüne girdiğinizde sizi aşağıdaki gibi bir ekran karşılar. Bu ekranda Onaylamanız gereken faaliyetler ve son onay tarihleri listelenmektedir.

| yet Son Or<br>Faaliyet<br>Kodu | nay Tarihleri<br>Onay Durumunda Olan Faaliyetler İçin Son Onay Tarih                                                 | leri Aşağıda L                                                                                                    | istelenmekt                                                                                                    | -                                                                                                    |                                                                                                    |
|--------------------------------|----------------------------------------------------------------------------------------------------|----------------------------------------------------------------------------------------------------|----------------------------------------------------------------------------------------------------|----------------------------------------------------------------------------------------------------|----------------------------------------------------------------------------------------------------|
| yet Son Or<br>Faaliyet<br>Kodu | nay Tarihleri<br>Onay Durumunda Olan Faaliyetler İçin Son Onay Tarih                                                 | <mark>leri Aşağıd</mark> a L                                                                                                    | istelenmekt                                                                                                    | _                                                                                                    |                                                                                                    |
| Faaliyet<br>Kodu               | Onay Durumunda Olan Faaliyetler İçin Son Onay Tarih                                                                  | leri Aşağıda L                                                                                                    | istelenmekt                                                                                                    | 1.000                                                                                                    |                                                                                                    |
| Faaliyet                       |                                                                                                    |                                                                                                    |                                                                                                    | edir                                                                                                    |                                                                                                    |
|                                | Faaliyet Adı                                                                                                    | Baş.<br>Təribi                                                                                                    | Bit.<br>Tarihi                                                                                                    | Faaliyet                                                                                                    | SON ONAY                                                                                                    |
| 15000009                       | Ortaöğretim Kurumlarında Ortak Sınav Uygulamaları ve Analiz Teknikleri<br>Semineri                                   | 23/02/2015                                                                                                    | 27/02/2015                                                                                                    | Merkezi                                                                                                    | 12/02/2015                                                                                                    |
| 15990054                       | Eğitim Yönetimi Semineri                                                                                             | 13/04/2015                                                                                                    | 17/04/2015                                                                                                    | Merkezi                                                                                                    | 17/02/2015                                                                                                    |
| 15990055                       | Eğitimde Kalite Yönetimi Sistemi Semineri                                                                            | 13/04/2015                                                                                                    | 17/04/2015                                                                                                    | Merkezi                                                                                                    | 17/02/2015                                                                                                    |
| 15990057                       | Yenilenen İlköğretim Programlarının Tanıtımı ve Uygulamaları (Zorunlu<br>Dersler) Semineri                           | 13/04/2015                                                                                                    | 17/04/2015                                                                                                    | Merkezi                                                                                                    | 17/02/2015                                                                                                    |
| 15990058                       | SPSS te Veri Analizi Semineri                                                                                        | 13/04/2015                                                                                                    | 17/04/2015                                                                                                    | Merkezi                                                                                                    | 17/02/2015                                                                                                    |
| 15990059                       | Açık Öğretim Kurumları Semineri                                                                                      | 13/04/2015                                                                                                    | 17/04/2015                                                                                                    | Merkezi                                                                                                    | 17/02/2015                                                                                                    |
| 15990060                       | Taşımalı Eğitim Modül Kullanımı Semineri                                                                             | 13/04/2015                                                                                                    | 17/04/2015                                                                                                    | Merkezi                                                                                                    | 17/02/2015                                                                                                    |
| 15990061                       | Sivil Savunma, Afet ve Acil Durum, Seferberlik ve Koruyucu Güvenlik<br>Mevzuat Semineri                              | 13/04/2015                                                                                                    | 17/04/2015                                                                                                    | Merkezi                                                                                                    | 17/02/2015                                                                                                    |
| 15990062                       | Özel Eğitim ve Rehabilitasyon Merkezi Yönetimi Semineri                                                              | 13/04/2015                                                                                                    | 15/04/2015                                                                                                    | Merkezi                                                                                                    | 17/02/2015                                                                                                    |
| 15990224                       | İnsan Kaynakları Yönetimi Semineri                                                                                   | 13/04/2015                                                                                                    | 17/04/2015                                                                                                    | Merkezi                                                                                                    | 17/02/2015                                                                                                    |
| 15990225                       | Uygulamalı Soru Hazırlama Teknikleri Semineri                                                                        | 13/04/2015                                                                                                    | 17/04/2015                                                                                                    | Merkezi                                                                                                    | 17/02/2015                                                                                                    |
| 15990226                       | Tanıtım ve Organizasyon Semineri                                                                                     | 13/04/2015                                                                                                    | 15/04/2015                                                                                                    | Merkezi                                                                                                    | 17/02/2015                                                                                                    |
|                                | 15990054<br>15990055<br>15990057<br>15990058<br>15990059<br>15990060<br>15990062<br>15990062<br>15990225<br>15990225 | Semineri           15990054         Eğitim Yönetimi Semineri           15990055         Eğitim Yönetimi Semineri           15990057         Yenilenen İlköğretim Programlarının Tarıtımı ve Uygulamaları (Zorunlu<br>Dersler) Semineri           15990058         SPSS te Veri Analizi Semineri           15990050         Açık Öğretim Kurumları Semineri           15990060         Taşımalı Eğitim Modül Kullanımı Semineri           15990060         Taşımalı Eğitim Modül Kullanımı Semineri           15990060         Taşımalı Eğitim Ve Acil Durum, Seferberlik ve Koruyucu Güvenlik<br>Mevzuat Semineri           15990062         Özel Eğitim ve Rehabilitasyon Merkezi Yönetimi Semineri           15990224         İnsan Kaynakları Yönetimi Semineri           15990225         Uygulamalı Soru Hazırlama Teknikleri Semineri           15990226         Tanıtım ve Organizasyon Semineri | Semineri         13/04/2015           15990054         Eğitim Yönetimi Semineri         13/04/2015           15990055         Eğitimde Kalite Yönetimi Sistemi Semineri         13/04/2015           15990057         Yenilenen İlköğretim Programlarının Tanıtımı ve Uygulamaları (Zorunlu<br>Dersler) Semineri         13/04/2015           15990058         SPSS te Veri Analizi Semineri         13/04/2015           15990050         Açık Öğretim Kurumları Semineri         13/04/2015           15990060         Taşımalı Eğitim Modül Kullanımı Semineri         13/04/2015           15990060         Taşımalı Eğitim Modül Kullanımı Semineri         13/04/2015           15990060         Taşımalı Eğitim ve Rehabilitasyon Merkezi Yönetimi Semineri         13/04/2015           15990022         İzsan Kaynakları Yönetimi Semineri         13/04/2015           15990224         İnsan Kaynakları Yönetimi Semineri         13/04/2015           15990225         Uygulamalı Soru Hazırlama Teknikleri Semineri         13/04/2015           15990226         Tanıtım ve Organizasyon Semineri         13/04/2015           12         Kayıt Listelenmektedir         13/04/2015 | Semineri         Semineri           15990054         Eğitim Yönetimi Semineri         13/04/2015         17/04/2015           15990055         Eğitim Yönetimi Semineri         13/04/2015         17/04/2015           15990057         Yenilenen İlköğretim Programlarının Tanıtımı ve Uygulamaları (Zorunlu<br>Dersler) Semineri         13/04/2015         17/04/2015           15990057         Yenilenen İlköğretim Programlarının Tanıtımı ve Uygulamaları (Zorunlu<br>Dersler) Semineri         13/04/2015         17/04/2015           15990058         SPSS te Veri Analizi Semineri         13/04/2015         17/04/2015         17/04/2015           15990050         Açık Öğretim Kurumlan Semineri         13/04/2015         17/04/2015         17/04/2015           15990060         Taşımalı Eğitim Modül Kullanımı Semineri         13/04/2015         17/04/2015           15990061         Sivil Savunma, Afet ve Acil Durum, Seferberlik ve Koruyucu Güvenlik<br>Mevzuat Semineri         13/04/2015         17/04/2015           15990022         İnsan Kaynakları Yönetimi Semineri         13/04/2015         15/04/2015           15990224         İnsan Kaynakları Yönetimi Semineri         13/04/2015         17/04/2015           15990225         Uygulamalı Soru Hazırlama Teknikleri Semineri         13/04/2015         15/04/2015           15990226         Tanıtım ve Organizasyon Semineri | Seminen         13/04/2015         17/04/2015         Merkezi           15990054         Eğitim Yönetimi Semineri         13/04/2015         17/04/2015         Merkezi           15990057         Eğitimde Kalite Yönetimi Sistemi Semineri         13/04/2015         17/04/2015         Merkezi           15990057         Yenilenen İlköğretim Programlarının Tanıtımı ve Uygulamaları (Zorunlu<br>Dersler) Semineri         13/04/2015         17/04/2015         Merkezi           15990058         SPSS te Veri Analizi Semineri         13/04/2015         17/04/2015         Merkezi           15990050         Açık Öğretim Kurumlan Semineri         13/04/2015         17/04/2015         Merkezi           15990060         Taşımalı Eğitim Modül Kullanımı Semineri         13/04/2015         17/04/2015         Merkezi           15990061         Sivil Savunma, Afet ve Acil Durum, Seferberlik ve Koruyucu Güvenlik<br>Mevzuat Semineri         13/04/2015         17/04/2015         Merkezi           15990022         İzısa Kaynakları Yönetimi Semineri         13/04/2015         15/04/2015         Merkezi           15990224         İnsan Kaynakları Yönetimi Semineri         13/04/2015         17/04/2015         Merkezi           15990225         Uygulamalı Soru Hazırlama Teknikleri Semineri         13/04/2015         17/04/2015         Merkezi           15990226 </td |

3. Hizmetiçi Eğitim Faaliyetleri onayı için aşağıda görüldüğü gibi Onay işlemleri menüsünden Toplu Onay&Red sekmesi açılır.

| Ara ge                             | ni sil k         | aydet iptal arama <b>rapor al</b> yenik                                 |
|------------------------------------|------------------|-------------------------------------------------------------------------|
| Personel Arama                     | 5442             |                                                                         |
|                                    | lakam Onayı      | Verilmiş Faaliyet Listesi                                               |
| Ara                                | Faaliyet<br>Kodu | Faaliyet Adı                                                            |
| O constant                         | 2015990240       | DynEd İngilizce Dil Eğitimi Tanıtım Semine                              |
| Gins Ekrani                        | 2015990232       | Tem. Eğt. O. Öğr. Geçişteki Mer. Sınav Uy<br>Değerlendirilmesi Semineri |
| Notiar ve Duyurular                | 2015990026       | Denetim Formasyonu Kazandırma Semine                                    |
| Duyuru Düzenleme<br>Hie İstatistik |                  | Makam On                                                                |
| • Faaliyet                         | aaliyet Son O    | nay Tarihleri                                                           |
| Onay İşlemleri                     |                  | Onay Durumunda Olan F                                                   |
| Toplu Onay & Red                   | Faaliyet<br>Kodu | Faaliyet                                                                |
| Kişisel Onay & Red                 | 2015990047       | Liderlik ve Girişimcilik Eğitimi Semineri                               |
| Personel HIE Bilgileri             | 2015990048       | Exel Kullanım Kursu (İleri Seviye)                                      |
| Geçmiş HIE Faaliyet İşlemleri      | 2015990049       | Eğitim Yönetimi Semineri (FAALİYET YEF                                  |
|                                    | 2015990050       | Özel Öğretim Kurumları Mevzuat Semine                                   |

4. Açılan ekranda **Durumu** Onay bekleyenler seçili olmak üzere <u>tüm onay bekleyen faaliyetlerin</u> <u>görülebilmesi için</u> **Tipi** Tümü seçilmelidir. **Faaliyet Listesini Doldur** butonu tıklanarak onay bekleyen tüm faaliyetler listelenir.

| Faaliyet Başı     | vuruları Listele | eme Ekranı        |               |                                                                     |              |                         | HIE03                   |
|-------------------|------------------|-------------------|---------------|---------------------------------------------------------------------|--------------|-------------------------|-------------------------|
| yeni sil          | kaydet iptal     |                   | C.<br>yenile  |                                                                     |              |                         | yardım<br>masası        |
| Arama Kriterl     | eri              |                   |               |                                                                     |              |                         |                         |
| tli :<br>Ilçesi : | SAKARYA          | <b></b>           | Durumu        | <ul> <li>Onay</li> <li>Bekleyenler</li> <li>Onaylananlar</li> </ul> | Yılı<br>Tipi | : 2015<br>: Tümü        | •                       |
| Kurumu :          |                  |                   | •             | Reddedilenler                                                       | Durumu       | :      Onay Durumun     | ıda 🔍 <mark>Tümü</mark> |
| Sıralama :        | Faaliyet No      | Ad - Soyad 🛛 🛈    | Görev - Branş |                                                                     |              | Faaliyet Listesi Doldur |                         |
|                   | O Görev Yeri     | Katılım 🔍 Katılım | Kidem         | Faaliyet                                                            | :            |                         | •                       |

## SAKARYA İL MEM HİZMETİÇİ EĞİTİM BÖLÜMÜ

| :                                                                                                    | SAKARYA                                                                                                    | •            | Durumu :        | Onay<br>Bekleyenler | Yılı    | : 201        | 15            | •      |
|----------------------------------------------------------------------------------------------------|----------------------------------------------------------------------------------------------------|--------------|-----------------|---------------------|---------|--------------|---------------|--------|
| ;esi :                                                                                                    |                                                                                                    | •            |                 | Onaylananlar        | Тірі    | : Tün        | nü            | •      |
| irumu :                                                                                                    |                                                                                                    |              | •               | Reddedilenler       | Durumu  | : • on       | nay Durumunda | 🔍 Tümü |
| alama :                                                                                                    | Faaliyet No                                                                                                    | 🔘 Ad - Soyad | 🔍 Görev - Branş |                     | F       | aaliyet Li   | stesi Doldur  |        |
|                                                                                                    | Görev Yeri                                                                                                    | Katılım      | Kidem           | Faaliyet :          | Seçiniz |              |               |        |
|                                                                                                    |                                                                                                    |              |                 | $\sim$              | Onay E  | Bekleyenle   | eri Listele   |        |
|                                                                                                    | V                                                                                                    |              |                 |                     |         |              |               |        |
| eyen B                                                                                                    | aşvuru Sayıla                                                                                                   | 1.7          |                 |                     |         |              |               |        |
| FAA                                                                                                    | LIYET TIPI                                                                                                    | FAALIYET N   | O FAALIYE       | T ADI               | ONAY T  | <b>KVIMI</b> | BEKLEYEN      |        |
| The rest of the local division in the local division in the local | stand and the stand and the stand and the stand and the stand and the stand and the stand and the stand and the |              |                 |                     |         |              |               | SAYIS  |

| FAALIYET_TIP | FAALIYET_NO | FAALIYET_ADI                                                                        | ONAY_TAKVIMI               | BEKLEYEN_SAVISI |
|--------------|-------------|-------------------------------------------------------------------------------------|----------------------------|-----------------|
| Mahalli      | 2015540020  | EĞLENCELİ VE ETKİLİ DERS İŞLEME<br>TEKNİKLERİ KURSU (İLERİ BİR TARİHE<br>ERTELENDİ) | 04/02/2015 -<br>16/02/2015 | 14              |
| Mahalli      | 2015540022  | YAŞAM KOÇLUĞU FARKINDALIK KURSU                                                     | 31/01/2015 -<br>16/02/2015 | 10              |
| Mahalli      | 2015540023  | ZEKA OYUNLARI KURSU (İLERİ BİR TARİHE<br>ERTELENDİ)                                 | 04/02/2015 -<br>16/02/2015 | 15              |
|              |             |                                                                                     | 21/01/2015                 | 2               |

5. Listelenen faaliyetler tek tek Faaliyet bölümünden seçilerek Onay Bekleyenleri Listele butonuyla bekleyen kişiler görülerek onaylama işlemine geçilir. Toplu Onay/Red butonu tıklanarak ilgili faaliyetteki tüm kişiler onaylanabilir. Tek Tek onay yapmak için sol taraftaki kırmızı renkli klasör simgesi tıklanır. Bu bölümden devam etmek için Madde 8'e bakınız.

| Görev Ye<br>Adayları<br>Persi | ri 🔍 Katılım<br>n Diğer Başvu<br>onelin varsa | C Kide<br>ru Durumları<br>Kurum Or<br>Görevlendir | m<br>nayları; Faaliy<br>rme olduğu, y                      | DİKK<br>DİKK<br>et başvu<br>oksa Kad | Toplu Onay              | aaliyet :<br>/Red | 2015540022 - YAŞAM<br>Onay Bekleyenleri I<br>Faaliyete Ait Tüm Ba<br>sonra,<br>um tarafından verilece                              | I KOÇLUĞU FARKINE        |
|-------------------------------|-----------------------------------------------|---------------------------------------------------|------------------------------------------------------------|--------------------------------------|-------------------------|-------------------|----------------------------------------------------------------------------------------------------|--------------------------|
|                               | Faa<br>Tari<br>Katı<br>Kon                    | liyet :<br>ihi :<br>ilacaklar :<br>tenjan :       | 2015540022<br>16/02/2015 -<br>MÜRACAAT EE                  | - YAŞAM K<br>20/02/20<br>DENLER      | OÇLUĞU FAR<br>15        | KINDALIK KUP      | 250                                                                                                    |                          |
| uru Listesi<br>Ta Kimlik      | Adı                                           | Ťli -                                             |                                                            | Videm                                | Bransı /                | Öğranim           |                                                                                                    | Basyuru / Vatilum        |
|                               | Soyadı<br>ZÜLEYHA                             | İlçesi<br>SAKARYA-                                | Görev Yeri<br>964394 -<br>Mithatpasa                       | Yılı<br>14 Yıl 4<br>Ay 2             | Görevi<br>Öğretmen -    | Durumu            | Mezun Okul<br>İstanbul Üniversitesi-<br>Edebiyat Fakültesi-                                                                        | Durumu<br>Mahalli: 4 / 1 |
|                               | SEMRA<br>GÜNEY                                | SAKARYA-<br>ADAPAZARI                             | Anadolu Lisesi<br>964394 -<br>Mithatpaşa<br>Anadolu Lisesi | Gün<br>23 Yıl 3<br>Ay 10<br>Gün      | Öğretmen -<br>Rehberlik | Lisans            | Felsefe<br>Karadeniz Teknik<br>Üniversitesi-Eğitim<br>Fakültesi (Fatih)-Eğitim<br>Bilimleri-Rehberlik Ve<br>Psikolojik Danışmanlık | Mahalli: 3 / 0           |
|                               | BÜŞRA<br>ÖSKÜRCÜ                              | SAKARYA-<br>ARIFIYE                               | 732415 -<br>Üzeyir Garih<br>Ortaokulu                      | 0 Yıl 4<br>Ay 22<br>Gün              | Öğretmen -<br>Rehberlik | Lisans            | Sakarya Üniversitesi-<br>Eğitim Fakültesi-<br>Rehberlik Ve Psikolojik<br>Danısmanlık                                               | Mahalli: 9 / 1           |

6. **Toplu Onay/Red** butonu tıklandığında önümüze gelen ekran aşağıdaki şekildedir. Tc Kimlik No yazan yerin sol tarafına çentik atıldığında bütün onay bekleyenler seçilmiş olacaktır.

|                 | svuru Onay | Fi<br>Ti<br>Ki<br>Ki<br>Listesi | aaliyet<br>arihi<br>atılacaklar<br>ontenjan | : 201554002<br>: 16/02/2015<br>: MÜRACAAT I<br>:            | 2 - YAŞAM<br>5 - 20/02/2<br>EDENLER | 2015                    | RKINDALIK K |                                                                                                    |                           |
|-----------------|------------|---------------------------------|---------------------------------------------|-------------------------------------------------------------|-------------------------------------|-------------------------|-------------|----------------------------------------------------------------------------------------------------|---------------------------|
| <b>V</b><br>∞ 1 | .C. Kimlik | Adı<br>Sovadı                   | İli -<br>İlcesi                             | Görev Yeri                                                  | Kıdem                               | Branş /<br>Görevi       | Öğrenim     | Mezun Okul                                                                                                    | Başvuru/Katılır<br>Durumu |
|                 |            | ZÜLEYHA<br>İLHAN                | SAKARYA-<br>ADAPAZARI                       | 964394 -<br>Mithatpaşa<br>Anadolu Lisesi                    | 14 Yil 4<br>Ay 2<br>Gün             | Öğretmen -<br>Felsefe   | Lisans      | İstanbul Üniversitesi-<br>Edebiyat Fakültesi-Felsefe                                                                    | Mahalli: 4 / 1            |
|                 |            | SEMRA<br>GÜNEY                  | SAKARYA-<br>ADAPAZARI                       | 964394 -<br>Mithatpaşa<br>Anadolu Lisesi                    | 23 Yil 3<br>Ay 10<br>Gün            | Öğretmen -<br>Rehberlik | Lisans      | Karadeniz Teknik<br>Üniversitesi-Eğitim<br>Fakültesi (Fatih)-Eğitim<br>Bilimleri-Rehberlik Ve<br>Psikolojik Danışmanlık | Mahalli: 3 / 0            |
|                 |            | BÜŞRA<br>ÖSKÜRCÜ                | SAKARYA-<br>ARIFIYE                         | 732415 -<br>Üzeyir Garih<br>Ortaokulu                       | 0 Yıl 4<br>Ay 22<br>Gün             | Öğretmen -<br>Rehberlik | Lisans      | Sakarya Üniversitesi-<br>Eğitim Fakültesi-<br>Rehberlik Ve Psikolojik<br>Danışmanlık                                    | Mahalli: 9 / 1            |
|                 |            | MÜNEVVER<br>GÜVEN               | SAKARYA-<br>ERENLER                         | 967816 -<br>Erenler<br>Rehberlik ve<br>Araştırma<br>Merkezi | 2 Yıl 5<br>Ay 2<br>Gün              | Öğretmen -<br>Rehberlik | Lisans      | Pamukkale Üniversitesi-<br>Eğitim Fakültesi-Eğitim<br>Bilimleri-Rehberlik Ve<br>Psikolojik Danışmanlık                  | Mahalli: 6 / 2            |
|                 |            | BİLGESU<br>ERG <mark>E</mark> N | SAKARYA-<br>ERENLER                         | 967816 -<br>Erenler<br>Rehberlik ve<br>Araştırma<br>Merkezi | 0 Yıl 4<br>Ay 22<br>Gün             | Öğretmen -<br>Rehberlik | Lisans      | Ege Üniversitesi-Eğitim<br>Fakültesi-Rehberlik Ve<br>Psikolojik Danışmanlık                                             | Mahalli: 8 / 1            |
|                 |            | AYŞENUR<br>ÖĞÜT                 | SAKARYA-<br>ERENLER                         | 967816 -<br>Erenler<br>Rehberlik ve<br>Araştırma<br>Merkezi | 0 Yıl 4<br>Ay 22<br>Gün             | Öğretmen -<br>Rehberlik | Lisans      | Ege Üniversitesi-Eğitim<br>Fakültesi-Rehberlik Ve<br>Psikolojik Danışmanlık                                             | Mahalli: 8 / 1            |

 Aynı ekranda en alttaki Başvuru İşlem Bilgileri bölümünde Başvuru Durumu yazan yerde Onaylandı, Reddedildi seçeneklerinden biri seçilmeli ve Onaylayan kişinin isim soyisim bilgileri yazılarak Kaydet butonuna basılmalıdır.

|            |                    |                     | 967816 -                                                    |                          |                                     |        |                                                                                                    |                |
|------------|--------------------|---------------------|-------------------------------------------------------------|--------------------------|-------------------------------------|--------|----------------------------------------------------------------------------------------------------|----------------|
|            | AYŞENUR<br>ÖĞÜT    | SAKARYA-<br>ERENLER | Erenler<br>Rehberlik ve<br>Araştırma<br>Merkezi             | 0 Yıl 4<br>Ay 22<br>Gün  | Öğretmen -<br>Rehberlik             | Lisans | Ege Üniversitesi-Eğitim<br>Fakültesi-Rehberlik Ve<br>Psikolojik Danışmanlık                                           | Mahalli: 8 / 1 |
| •          | ZEYNEP<br>CAVGA    | SAKARYA-<br>ERENLER | 967816 -<br>Erenler<br>Rehberlik ve<br>Araştırma<br>Merkezi | 2 Yıl 5<br>Ay 3<br>Gün   | Öğretmen -<br>Rehberlik             | Lisans | Marmara Üniversitesi-<br>Eğitim Fakültesi<br>(Atatürk)-Eğitim Bilimleri-<br>Rehberlik Ve Psikolojik<br>Danışmanlık    | Mahalli: 8 / 2 |
| 8          | ÜMİT<br>KÜÇÜK      | SAKARYA-<br>SAPANCA | 732740 -<br>Kemal Yener<br>İlkokulu                         | 5 Yil 10<br>Ay 21<br>Gün | Öğretmen -<br>Sınıf<br>Öğretmenliği | Lisans | Abant İzzet Baysal<br>Üniversitesi-Eğitim<br>Fakültesi-İlköğretim<br>Bölümü-Sınıf<br>Öğretmenliği                     | Mahalli: 6 / 1 |
|            | DİLARA<br>ÇELİKBAŞ | SAKARYA-<br>SAPANCA | 732745 -<br>Sinan Göksun<br>Ortaokulu                       | 1 Yil 5<br>Ay 3<br>Gün   | Öğretmen -<br>İngilizce             | Lisans | Kocaeli Üniversitesi-<br>Eğitim Fakültesi-Yabancı<br>Diller Eğitimi-İngilizce<br>Eğitimi/Öğretmenliği                 | Mahalli: 2 / 0 |
| <b>S</b>   | ARZU<br>YILMAZ     | SAKARYA-<br>SAPANCA | 732745 -<br>Sinan Göksun<br>Ortaokulu                       | 5 Yıl 4<br>Ay 18<br>Gün  | Öğretmen -<br>Türkçe                | Lisans | Abant İzzet Baysal<br>Üniversitesi-Eğitim<br>Fakültesi-Türkçe Eğitimi/<br>Öğretmenliği-Türkçe<br>Eğitimi/Öğretmenliği | Mahalli: 2 / 0 |
|            |                    |                     | 1                                                           | 0 Kayıt Li               | istelen mekter                      | lir!   |                                                                                                    |                |
| uru İsle   | m Bilaileri        |                     |                                                             | _                        |                                     | _      |                                                                                                    |                |
| in a right | in Diigiich        |                     |                                                             |                          |                                     |        |                                                                                                    |                |
|            | Başvuru Durumu     | : Onayland          | • •                                                         |                          |                                     | Açıkla | ama :                                                                                                    |                |
|            | OnaylayanPersonel  | : M.UZUNO           | ĞLU                                                         | <                        |                                     |        |                                                                                                    |                |
|            | İşlem Tarihi       | : 12/02/20          | 15 09:39:23                                                 |                          | ~                                   |        |                                                                                                    | 11             |
|            |                    |                     |                                                             |                          |                                     |        |                                                                                                    |                |

8. Eğer Faaliyet Penceresinde Tek tek kişi onayı yapacaksanız; Faaliyet başvurusunda bulunan kişilerin sol tarafındaki kırmızı klasör simgesi tıklanır önünüze gelen ekran aşağıdaki gibidir.

## SAKARYA İL MEM HİZMETİÇİ EĞİTİM BÖLÜMÜ

Bu ekranda ilgili personelin hangi faaliyetlere başvurduğunu ve faaliyetin son başvuru tarihlerini görebilirsiniz. <u>Başvuru onaylama veya reddetme işlemi Madde 7 ile aynıdır</u>.

| sil koydet                                                                                                    | iptal arama ropor al yenile                                                                                                    | AA                                                                                                    | 40                                                           |                |
|----------------------------------------------------------------------------------------------------|----------------------------------------------------------------------------------------------------|----------------------------------------------------------------------------------------------------|--------------------------------------------------------------|----------------|
|                                                                                                    |                                                                                                    |                                                                                                    |                                                              |                |
| u Durumu                                                                                                    |                                                                                                    |                                                                                                    |                                                              |                |
|                                                                                                    | İşlem Tarihi İşlemi Yapan                                                                                                    | Açıklama                                                                                                    | L                                                            | Durum          |
| Kurum :                                                                                                    | 10:44:52 IL                                                                                                    |                                                                                                    | -                                                            | Dnaylandi      |
| ii :                                                                                                    | 08:38:31 NU                                                                                                    |                                                                                                    |                                                              | enerlendirmede |
| XXX                                                                                                    |                                                                                                    |                                                                                                    |                                                              | 500-6          |
| ersonel Bilgileri                                                                                                    |                                                                                                    |                                                                                                    |                                                              |                |
| h                                                                                                    | A AM                                                                                                    | ANA                                                                                                    | AN                                                           |                |
| T.C. Kimlik No                                                                                                    |                                                                                                    | Adı Soyadı :                                                                                                    |                                                              |                |
| Ünvanı / Görevi                                                                                                    | : Öğretmen / Öğretmen                                                                                                    | Atama Branşı : Sın                                                                                                    | f Öğretmenliği                                               |                |
| Oğrenim Durumu                                                                                                    | : Lisans                                                                                                    | Memuriyet Sınıfı : Eğit                                                                                                    | im / Öğretim                                                 |                |
| Kidem Yili                                                                                                    | : 9 Yil                                                                                                    | Maaş Derecesi : 6                                                                                                    |                                                              |                |
| Görev Yeri                                                                                                    | : Bakırlı İlkokulu                                                                                                    |                                                                                                    | />>>>                                                        |                |
|                                                                                                    |                                                                                                    |                                                                                                    |                                                              | 200            |
| ersonel Írtibat Bilg                                                                                                    | jileri                                                                                                    |                                                                                                    |                                                              |                |
| ersonel İrtibat Bilg<br>mak İstenen Eğit                                                                                                    | <sup>illeri</sup><br>tim Faaliyetinin                                                                                                    |                                                                                                    |                                                              |                |
| ersonel İrtibat Bilg<br>mak İstenen Eğit<br>Faaliyet No                                                                                                    | illeri<br>tim Faaliyetinin<br>: 2015540027 - EĞİTİMDE YARA                                                                                                    | TICI DRAMA KURSU                                                                                                    |                                                              |                |
| ersonel İrtibat Bilg<br>mak İstenen Eğit<br>Faaliyet No<br>Faaliyet Yeri                                                                                                    | ileri<br>im Faaliyetinin<br>: 2015540027 - EĞİTİMDE YARA<br>: Ferizli Recepbey Mesleki ve Tekr                                                                                                    | FICI DRAMA KURSU<br>Nik Anadolu Lisesi - FERİZI                                                                                                  | İ / SAKARYA                                                  |                |
| ersonel İrtibat Bilg<br>mak İstenen Eğit<br>Faaliyet No<br>Faaliyet Yeri<br>Katılacakların<br>Nitelikleri                                                                                                    | ileri<br>tim Faaliyetinin<br>: 2015540027 - EĞİTİMDE YARA<br>: Ferizli Recepbey Mesleki ve Tekı<br>: MÜRACAAT EDENLER                                                                                      | TICI DRAMA KURSU<br>nik Anadolu Lisesi - FERİZL                                                                                                  | i / Sakarya                                                  |                |
| ersonel İrtibat Bilg<br>mak İstenen Eğit<br>Faaliyet No<br>Faaliyet Yeri<br>Katılacakların<br>Nitelikleri<br>Faaliyeti Açan Birim                                                                               | ileri<br>tim Faaliyetinin<br>: 2015540027 - EĞİTİMDE YARA<br>: Ferizli Recepbey Mesleki ve Tekı<br>: MÜRACAAT EDENLER<br>: İl Milli Eğitim Müdürlüğü                                                       | TICI DRAMA KURSU<br>nik Anadolu Lisesi - FERİZI<br>Katılacak Sayısı :                                                                            | .İ / SAKARYA                                                 |                |
| ersonel İrtibat Bilg<br>mak İstenen Eğit<br>Faaliyet No<br>Faaliyet Yeri<br>Katılacakların<br>Nitelikleri<br>Faaliyeti Açan Birim<br>Başlangıç Tarihi                                                           | ileri<br>tim Faaliyetinin<br>: 2015540027 - EĞİTİMDE YARA<br>: Ferizli Recepbey Mesleki ve Tekı<br>: MÜRACAAT EDENLER<br>: İI Milli Eğitim Müdürlüğü<br>: 18/02/2015                                       | TICI DRAMA KURSU<br>nik Anadolu Lisesi - FERİZI<br>Katılacak Sayısı :<br>Bitiş Tarihi :                                                          | i / SAKARYA<br>26/02/2015                                    |                |
| ersonel İrtibat Bilg<br>mak İstenen Eğit<br>Faaliyet No<br>Faaliyet Yeri<br>Katılacakların<br>Nitelikleri<br>Faaliyeti Açan Birim<br>Başlangıç Tarihi<br>•Son Başvuru Tarihi                                    | ileri<br>tim Faaliyetinin<br>: 2015540027 - EĞİTİMDE YARA<br>: Ferizli Recepbey Mesleki ve Teki<br>: MÜRACAAT EDENLER<br>: İl Milli Eğitim Müdürlüğü<br>: 18/02/2015<br>: 30/01/2015                       | TICI DRAMA KURSU<br>nik Anadolu Lisesi - FERİZI<br>Katılacak Sayısı :<br>Bitiş Tarihi :<br>KurumSon<br>Onay :                                    | i / SAKARYA<br>26/02/2015<br>31/01/2015                      |                |
| ersonel İrtibat Bilg<br>mak İstenen Eğit<br>Faaliyet No<br>Faaliyet Yeri<br>Katılacakların<br>Nitelikleri<br>Faaliyeti Açan Birim<br>Başlangıç Tarihi<br>Son Başvuru Tarihi<br>İlçe Son Onay                    | ileri<br>im Faaliyetinin<br>: 2015540027 - EĞİTİMDE YARA<br>: Ferizli Recepbey Mesleki ve Tekr<br>: MÜRACAAT EDENLER<br>: İl Milli Eğitim Müdürlüğü<br>: 18/02/2015<br>: 30/01/2015<br>: 01/02/2015        | FICI DRAMA KURSU<br>hik Anadolu Lisesi - FERİZL<br>Katılacak Sayısı :<br>Bitiş Tarihi :<br>KurumSon<br>Onay :<br>İl Son Onay :                   | Í / SAKARYA<br>26/02/2015<br><u>31/01/2015</u><br>18/02/2015 |                |
| ersonel İrtibət Bilg<br>mak İstenen Eğit<br>Faaliyet No<br>Faaliyet Yeri<br>Katılacakların<br>Nitelikleri<br>Faaliyeti Açan Birim<br>Başlangıç Tarihi<br>İson Başvuru Tarihi<br>İlçe Son Onay<br>Birim Son Onay | ileri<br>im Faaliyetinin<br>: 2015540027 - EĞİTİMDE YARA<br>: Ferizli Recepbey Mesleki ve Tekr<br>: MÜRACAAT EDENLER<br>: İI MIIII Eğitim Müdürlüğü<br>: 18/02/2015<br>: 30/01/2015<br>: 01/02/2015<br>: - | TICI DRAMA KURSU<br>nik Anadolu Lisesi - FERİZI<br>Katılacak Sayısı :<br>Bitiş Tarihi :<br>KurumSon<br>Onay :<br>Il Son Onay :<br>HiE Son Onay : | i / SAKARYA<br>26/02/2015<br><u>31/01/2015</u><br>18/02/2015 |                |
| ersonel İrtibət Bilg<br>mak İstenen Eğit<br>Faaliyet No<br>Faaliyet Yeri<br>Katılacakların<br>Nitelikleri<br>Faaliyeti Açan Birim<br>Başlangıç Tarihi<br>İson Başvuru Tarihi<br>İlçe Son Onay<br>Birim Son Onay | ileri<br>tim Faaliyetinin<br>: 2015540027 - EĞİTİMDE YARA<br>: Ferizli Recepbey Mesleki ve Teku<br>: MÜRACAAT EDENLER<br>: İl Milli Eğitim Müdürlüğü<br>: 18/02/2015<br>: 30/01/2015<br>: -                | TICI DRAMA KURSU<br>Nik Anadolu Lisesi - FERİZL<br>Katılacak Sayısı :<br>Bitiş Tarihi :<br>KurumSon<br>Onay :<br>İl Son Onay :<br>HIE Son Onay : | i / SAKARYA<br>26/02/2015<br><u>31/01/2015</u><br>18/02/2015 |                |

9. Başvurduğunuz veya başvurusunu onayladığınız personelin kurs başvurusunun ne aşamada olduğunu görmek için kişisel Mebbis modülünü kullanmanız gerekmektedir. Bu modülde Hizmetiçi Eğitim bölümüne girdiğinizde başvurduğunuz faaliyetler ve durumları aşağıdaki şekilde gözükür. <u>O harfleri Onaylandı R harfi Reddedildi B harfi Beklemede</u> anlamına gelir.

| er Başvuru v     | e Katilim Bilgher                                                                   | X                        | X.             | 223        | D    |                   | X.X   |
|------------------|-------------------------------------------------------------------------------------|--------------------------|----------------|------------|------|-------------------|-------|
| Faaliyet<br>Kodu | Faaliyet Adı                                                                        | Faaliyet<br>Yeri         | Baş.<br>Tarihi | Bit Tarihi | Türü | Başvuru<br>Tarihi | Purun |
| 2015540009       | EĞİTİMDE YARATICI DRAMA KURSU                                                       | - ADAPAZARI<br>/ SAKARYA | 09/02/2015     | 17/02/2015 | Kurs | 21/01/2015        | ip/o  |
| 2015540010       | EĞLENCELİ VE ETKİLİ DERS İŞLEME<br>TEKNİKLERİ KURSU (İLERİ BİR TARİHE<br>ERTELENDİ) | - ADAPAZARI<br>/ SAKARYA | 09/02/2015     | 13/02/2015 | Kurs | 20/01/2015        | 0/0/R |
| 2015540069       | EĞİTİM KOÇLUĞU KURSU                                                                | - ADAPAZARI<br>/ SAKARYA | 06/04/2015     | 10/04/2015 | Kurs | 11/02/2015        | в,    |

10. Eğer Onaylama ekranında **Faaliyet Listesini Doldur** butonuna bastığınızda Aşağıdaki gibi **Bekleyen Onayınız Bulunmamaktadır** yazısı geliyorsa Onaylama yapmanız gereken faaliyet yok demektir.

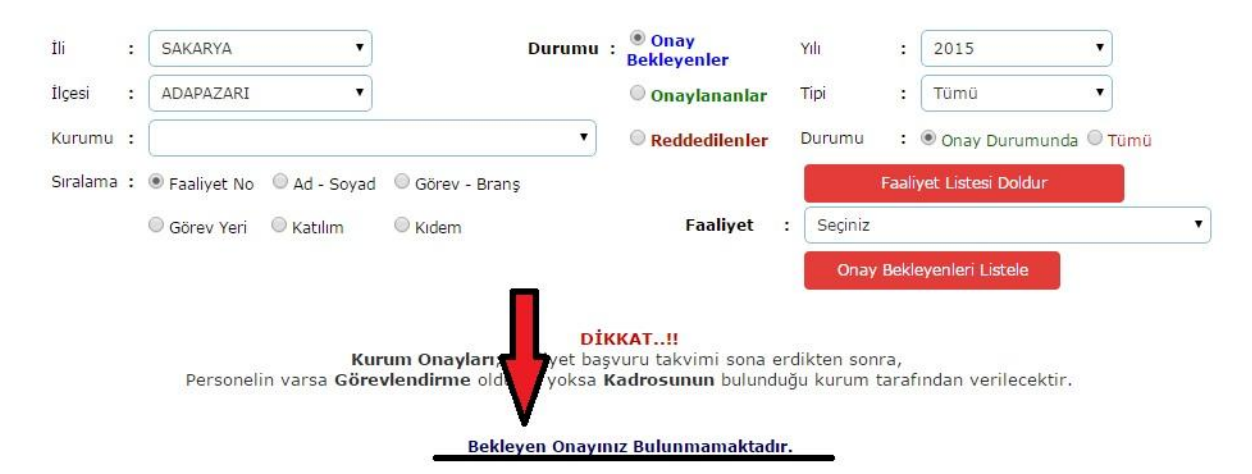

İYİ ÇALIŞMALAR DİLERİZ.

SAKARYA MEM İL HİZMETİÇİ EĞİTİM BÖLÜMÜ